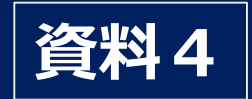

# 福島県 避難ルートマップについて

福島県原子力防災避難経路阻害要因調査業務委託

2019年3月27日 NTTアドバンステクノロジ(株)

### はじめに

渋滞対策検討会では、事前対策と緊急時対策の視点から 検討項目が整理され、このうち、「避難方策の具体化」については、 避難ルートの再点検、追加できる避難ルートの具体化、 避難シミュレーションを実施し、その結果を踏まえ、 避難ルート毎に有益な情報をまとめた避難ルートマップを制作 しました。

本日は、この避難ルートマップについて、ルートマップの見方や、 掲載されている情報等について説明します。

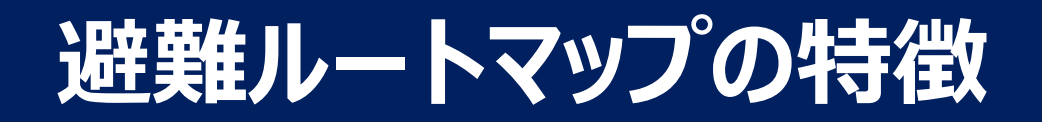

- 居住地の選択により、避難先までの避難ルートを提示し、 そのルート上にある避難時に有用な施設や、道路状況を提供
- ■具体的には避難ルート毎に 狭隘部、待機場所、迂回路、休憩できる場所、 コンビニエンスストア、燃料給油所等の情報を掲載
- ■カーナビゲーションでは提供されない 空間放射線量や道路の通行実績情報、 渋滞状況などリアルタイム情報を、 福島県外への広域避難も想定し、隣接県を含め一元的に 収集・掲載し、住民避難を支援
- ■スマートフォンでの利用を念頭に制作

# ルートマップへのアクセス(パソコン版)

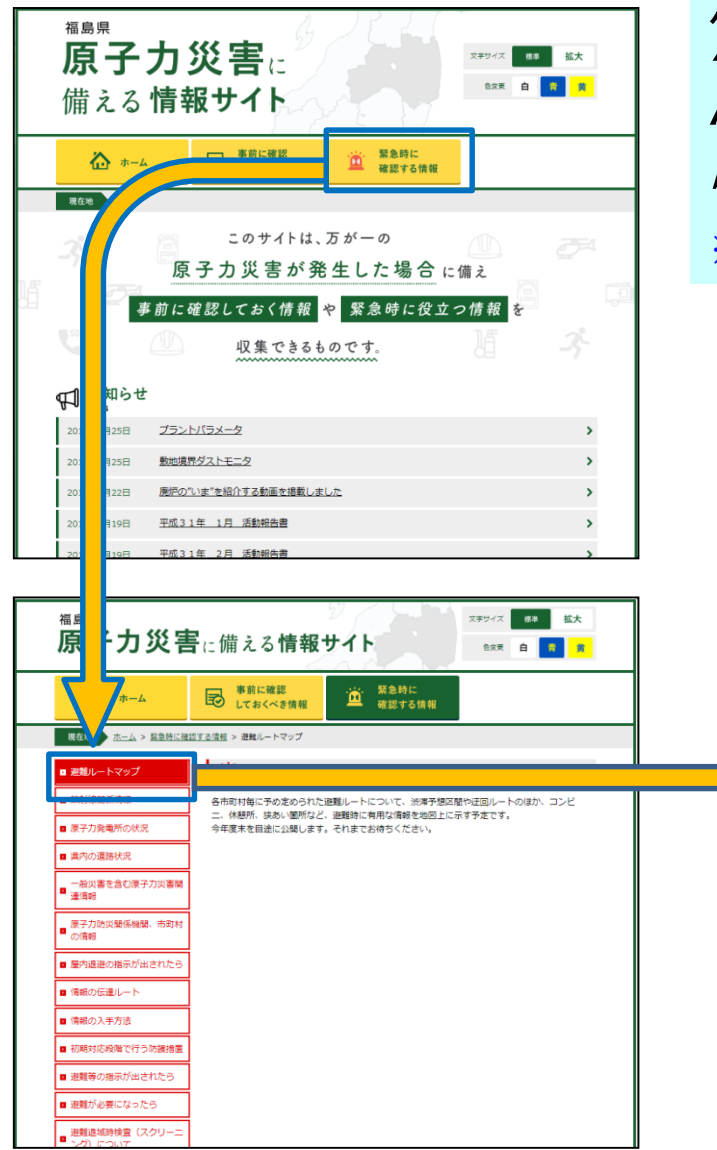

パソコンから見る場合は、福島県ホームページ上の "福島県 原子力災害に備えるサイト"の中から、 "緊急時に確認する情報"を選択いただき、 "避難ルートマップ"を選択します。 ※最終試験段階のため、現在は避難ルートマップにはアクセスできません。

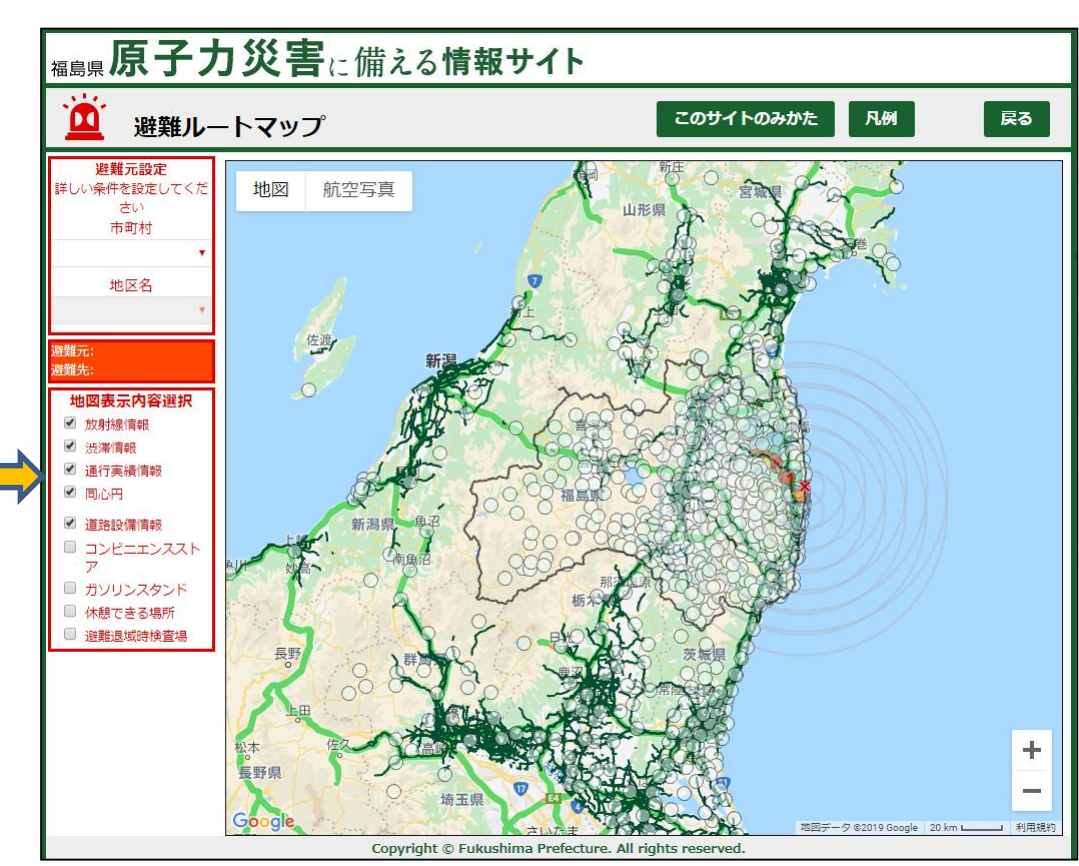

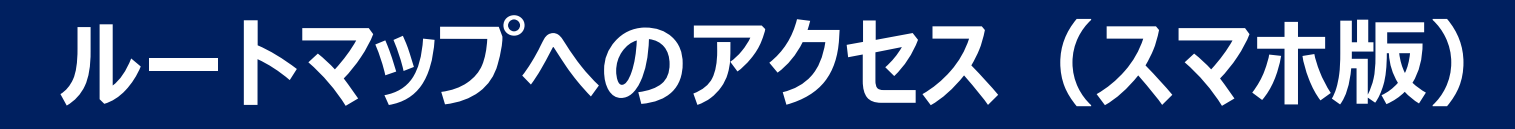

#### スマホから見る場合は、福島県ホームページ上の"福島県 原子力災害に備える サイト"のトップページから直接"避難ルートマップ"を選択します。

※最終試験段階のため、まだ避難ルートマップにはアクセスできません。

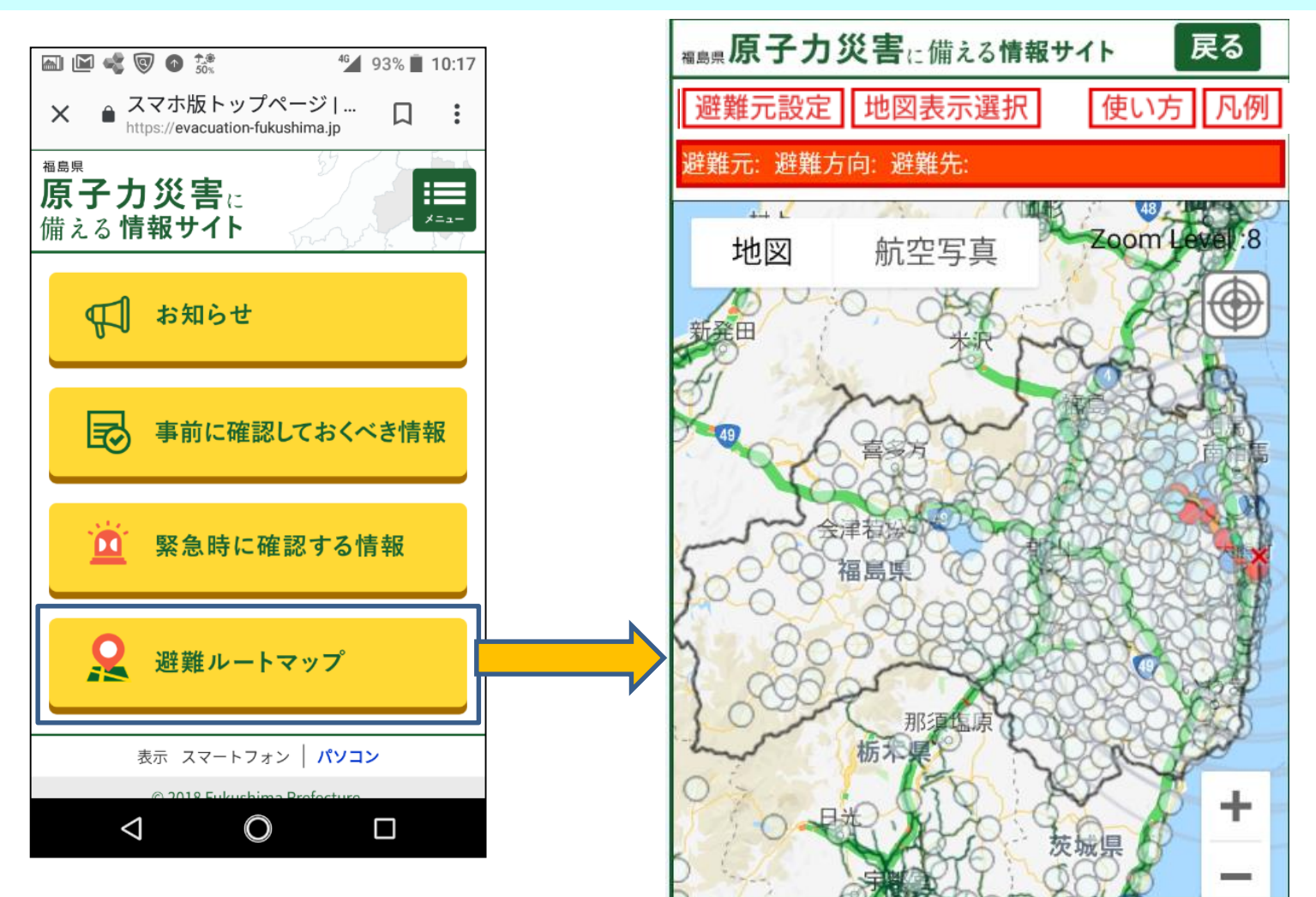

2019/3/27

# このサイトのみかた(パソコン版)

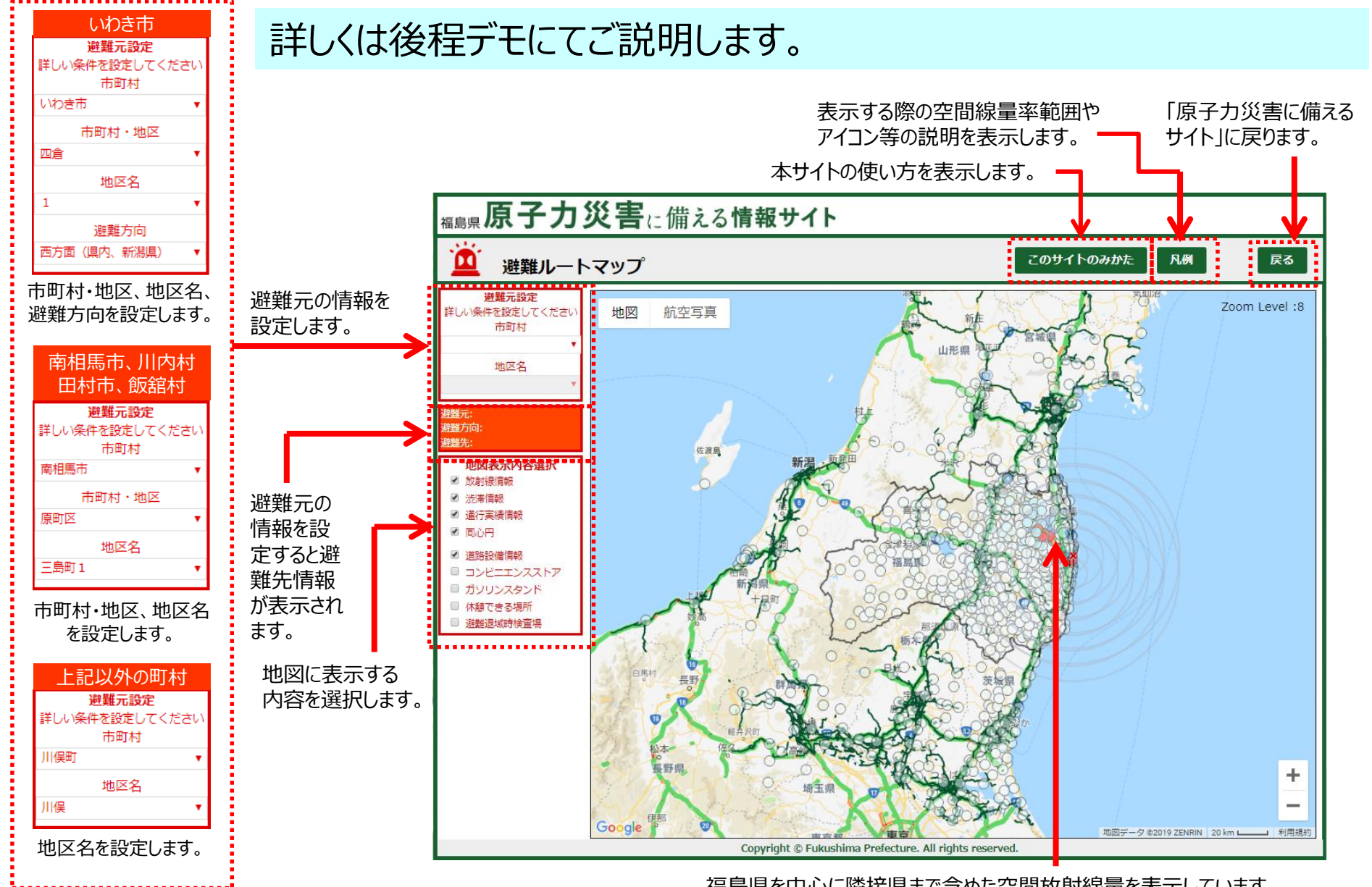

福島県を中心に隣接県まで含めた空間放射線量を表示しています。 アイコンをクリックすると地点名と空間線量率を表示します。

# このサイトのみかた(スマホ版)

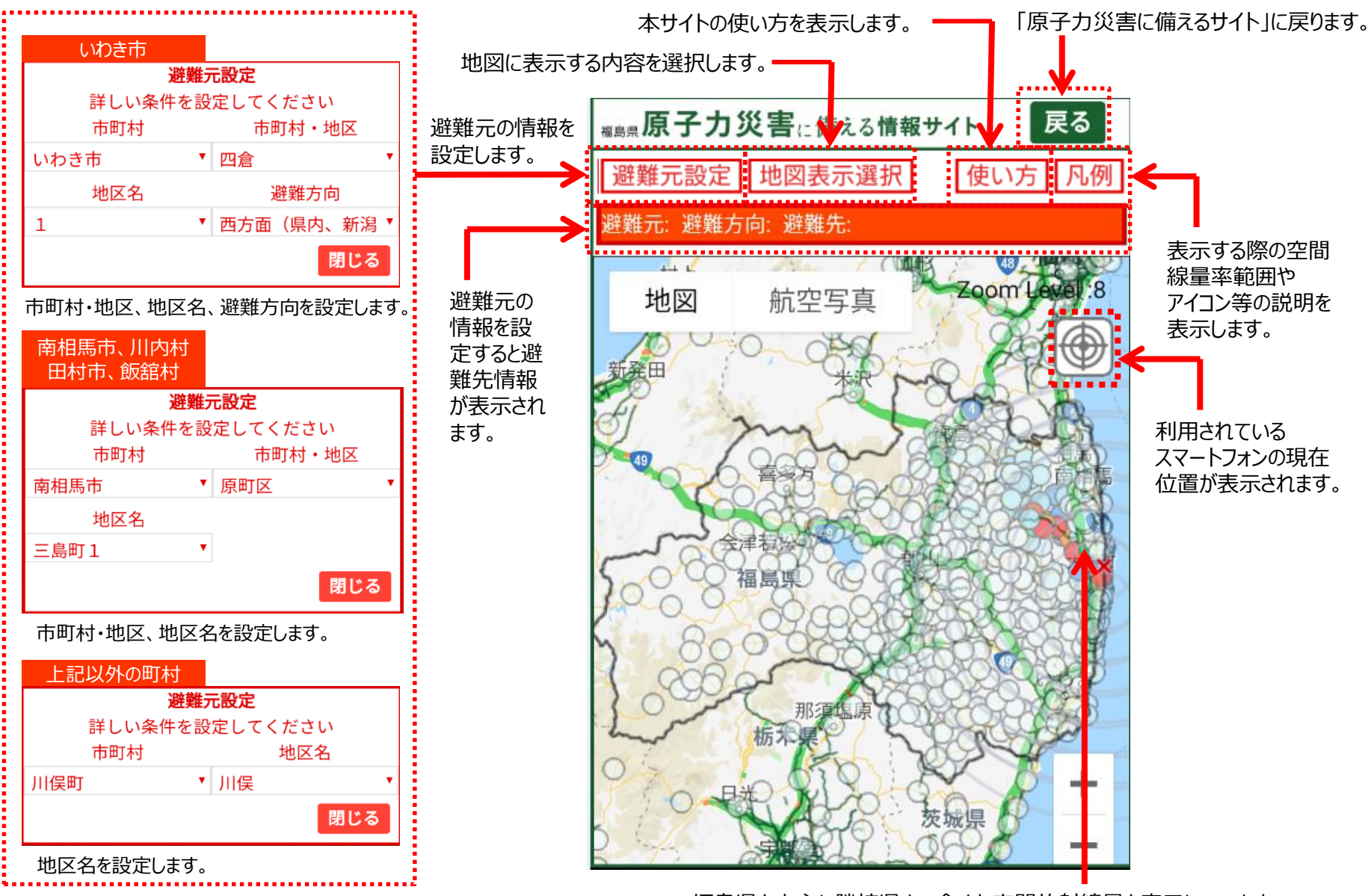

福島県を中心に隣接県まで含めた空間放射線量を表示しています。 アイコンをクリックすると地点名と空間線量率を表示します。

### 掲載情報について(避難ルート)

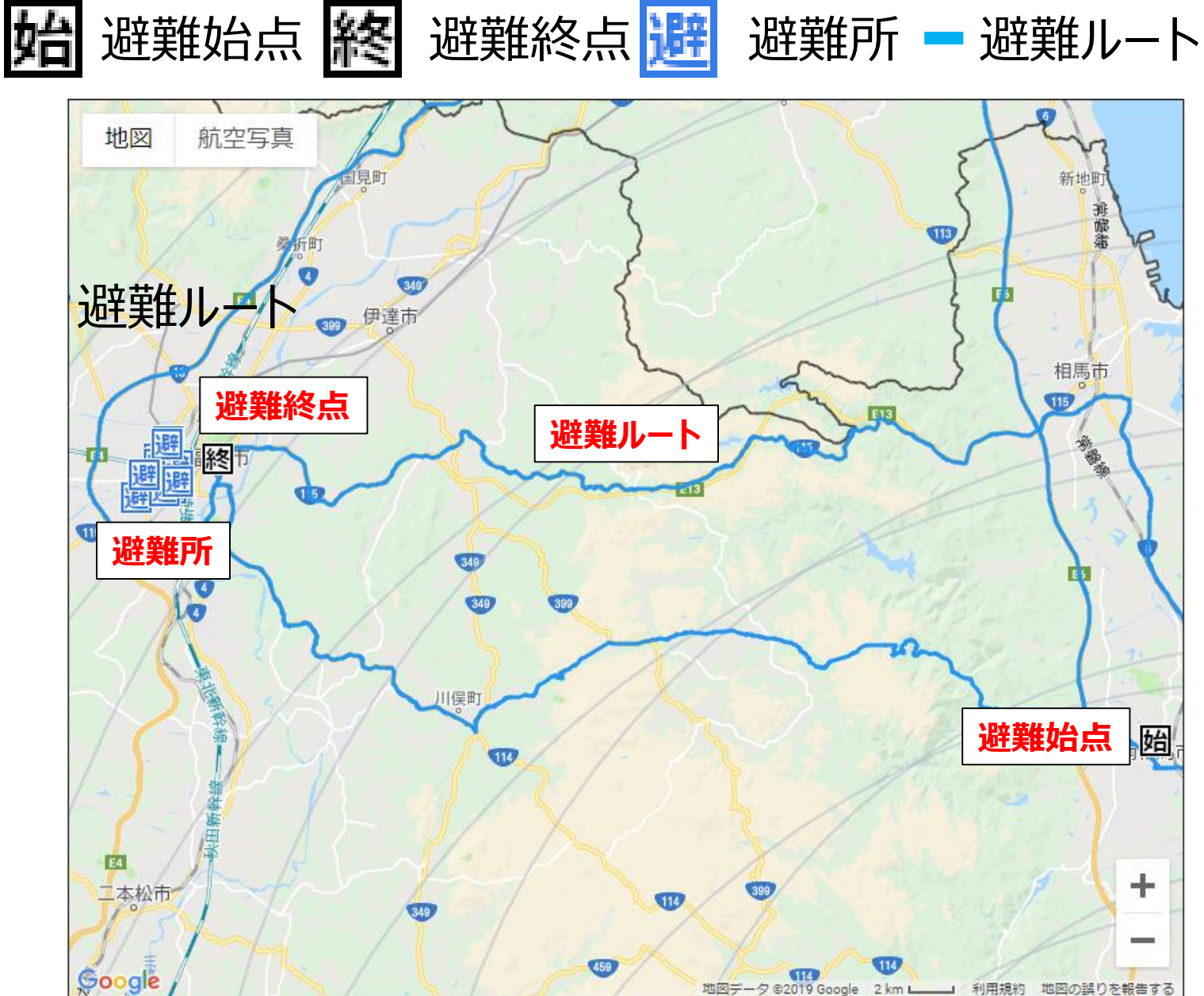

# 掲載情報について(リアルタイム情報)

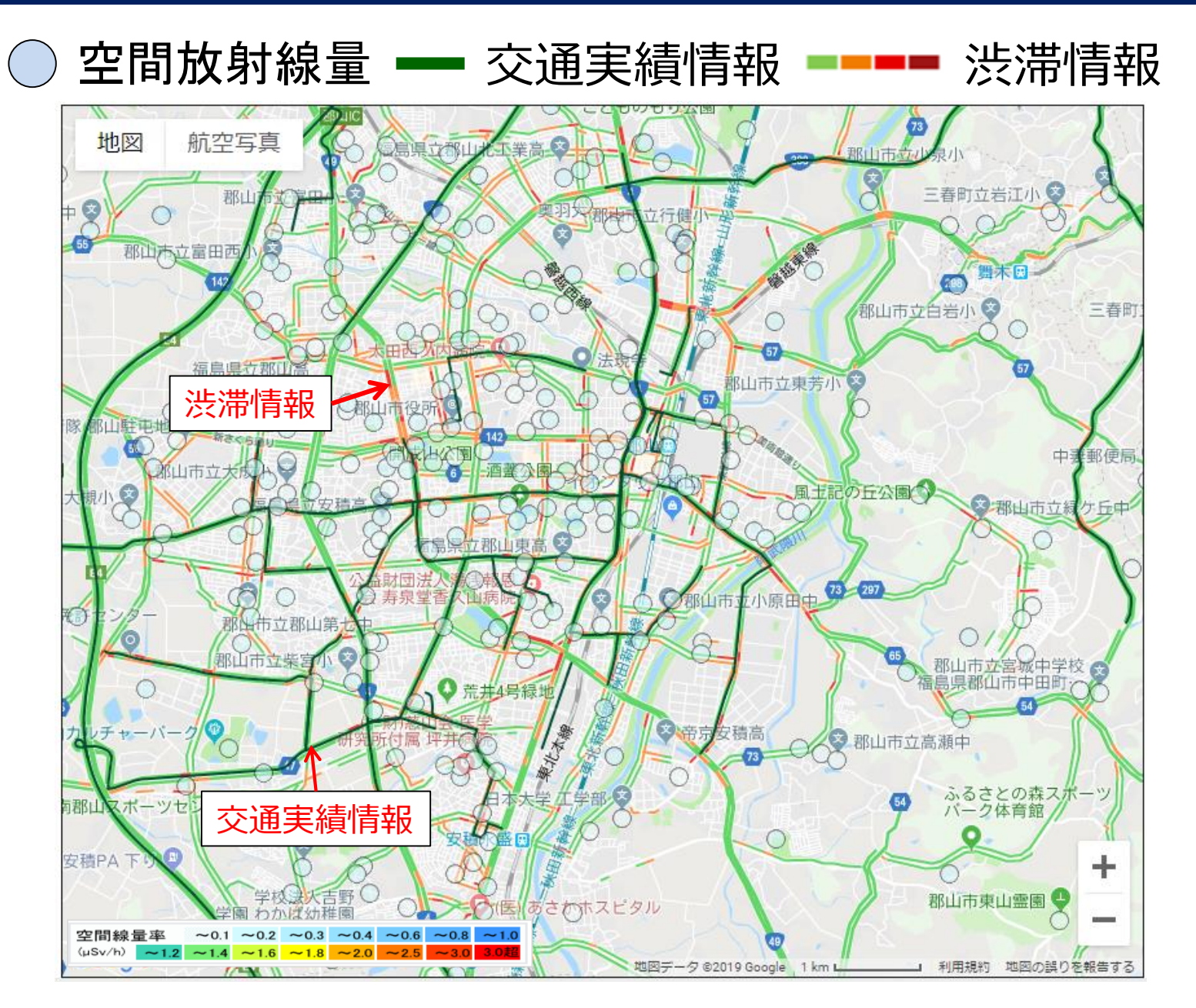

# 掲載情報について(道路状況等)

#### 道路状況等はあるZOOMレベル以上で表示されます。

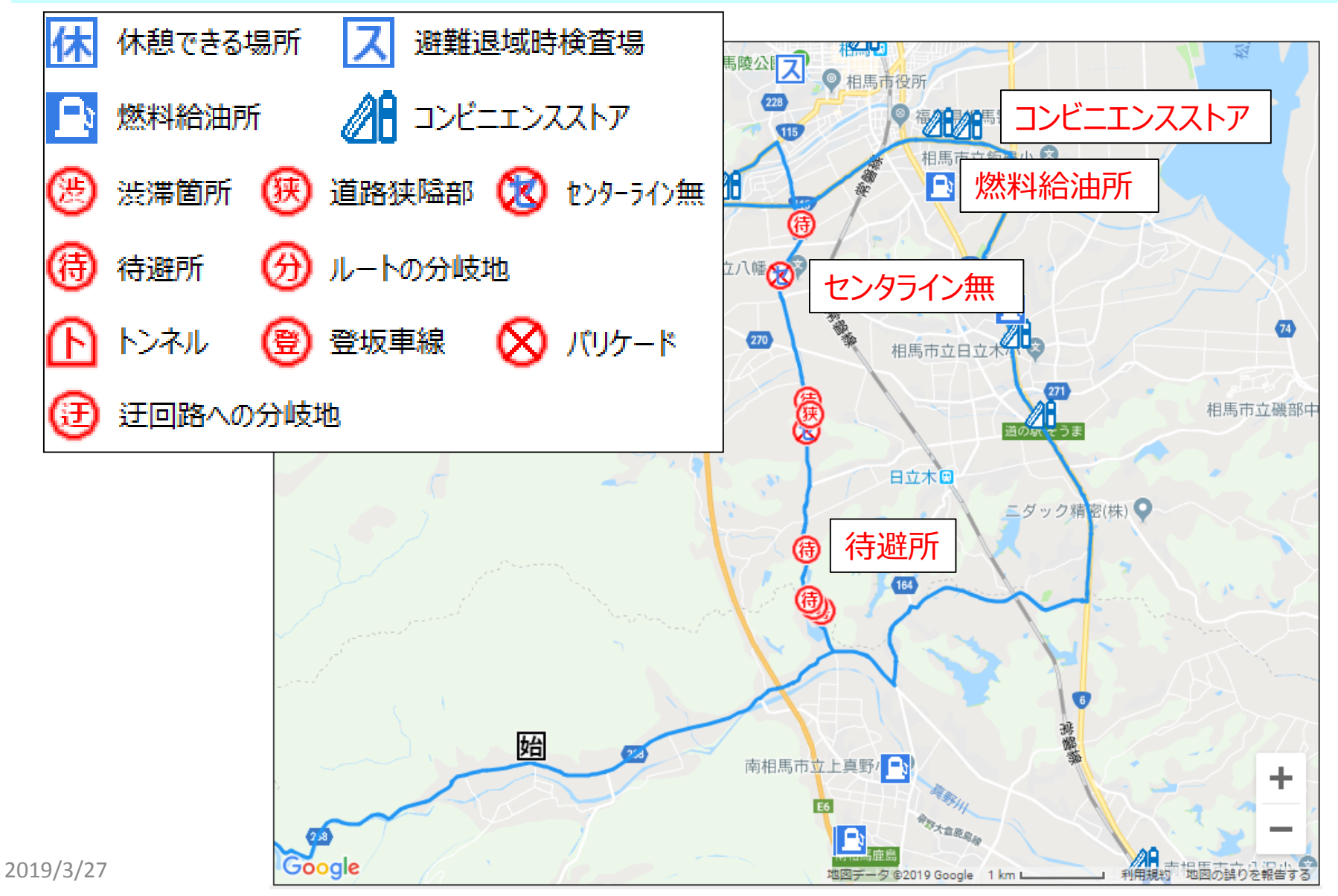

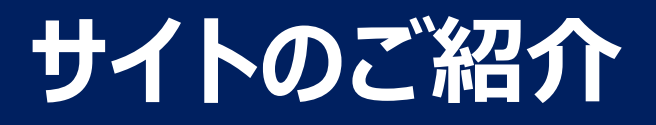

# これから実際のサイトを使って ご説明します。